## LibreOffice jako generator podglądu plików MS Office oraz generator plików MS Word i PDF z szablonów

Platforma AMODIT udostępnia podgląd dokumentów MS Word, MS Excel, MS PowerPoint. Do tego celu korzysta z dodatkowego komponentu LibreOffice, który należy doinstalować.

- 1. Pobierz LibreOffice https://www.libreoffice.org/download/portable-versions/
- 2. Utwórz katalog roboczy, który będzie używany przez Platformę AMODIT do tworzenia plików tymczasowych, indeksów przeszukiwania itp. Przykładowo niech będzie to folder c:\amoditworking
- 3. Ustaw na folderze c:\amoditworking uprawnienie *Modyfikacja* dla konta używanego do uruchomienia puli aplikacji AMODIT (sprawdź w IIS).
- 4. Uruchom pobrany plik *LibreOfficePortable\_6.1.0\_MultilingualAll.paf.exe*. Wskaż jako katalog docelowy c:\amoditworking (ten utworzony w pkt 2.). *UWAGA!* Pakiet rozpakuje się/zainstaluje się w podkatalogu o nazwie LibreOfficePortable i tak trzeba to zostawić.
- 5. Zaloguj się do Platformy AMODIT.
- 6. Przejdź do *Ustawień systemowych* na zakładkę *USŁUGI* i sekcji *Wyszukiwanie pełnotekstowe* w polu *TmpSearchDir* podaj katalog roboczy utworzony wcześniej np c:\amoditworking
- 7. W szczególnych przypadkach, gdy zainstalujesz LibreOffice w innym katalogu niż katalog podany w *TmpSearchDir*, to musisz skonfigurować dodatkowe parametry w zakładce Interfejs użytkownika, sekcja Opcje dokumentów.
  - 1. w polu *Office converter command*: wpisz pełną ścieżkę prowadzącą do pliku wykonywalnego LibreOffice
    - np C:\amodittmp\LibreOfficePortable\App\libreoffice\program\soffice.exe
  - 2. w polu *Command attributes:* wpisz dokładnie ten ciąg znaków zaczynając od dwóch myślników –headless –convert-to pdf –outdir {1} {0}